### How to install Workspace software on Remote Computers

# **Citrix Information**

You can install the Citrix Workspace App for Windows and Mac from here: <u>https://www.citrix.com/downloads/workspace-app/</u>

After installing the software, launch it and you will be asked to enter a work email address or server address

Enter the following Emanate path: https://citrix.cvhp.org/

You will then be taken to a login prompt. Enter your (Expanse)AD username and password

Next - You should then receive a DUO push notification that you will need to approve

Once signed in for the first time, you will be asked to select an option from a list of 3 choices (**QVC\_CTX**, **Apps**, **Test**).

• Choose QVC\_CTX from the list of options

Instructions on downloading Workspace for Windows based computers

#### https://www.citrix.com/downloads/workspace-app/windows/workspace-app-for-windows-latest.html

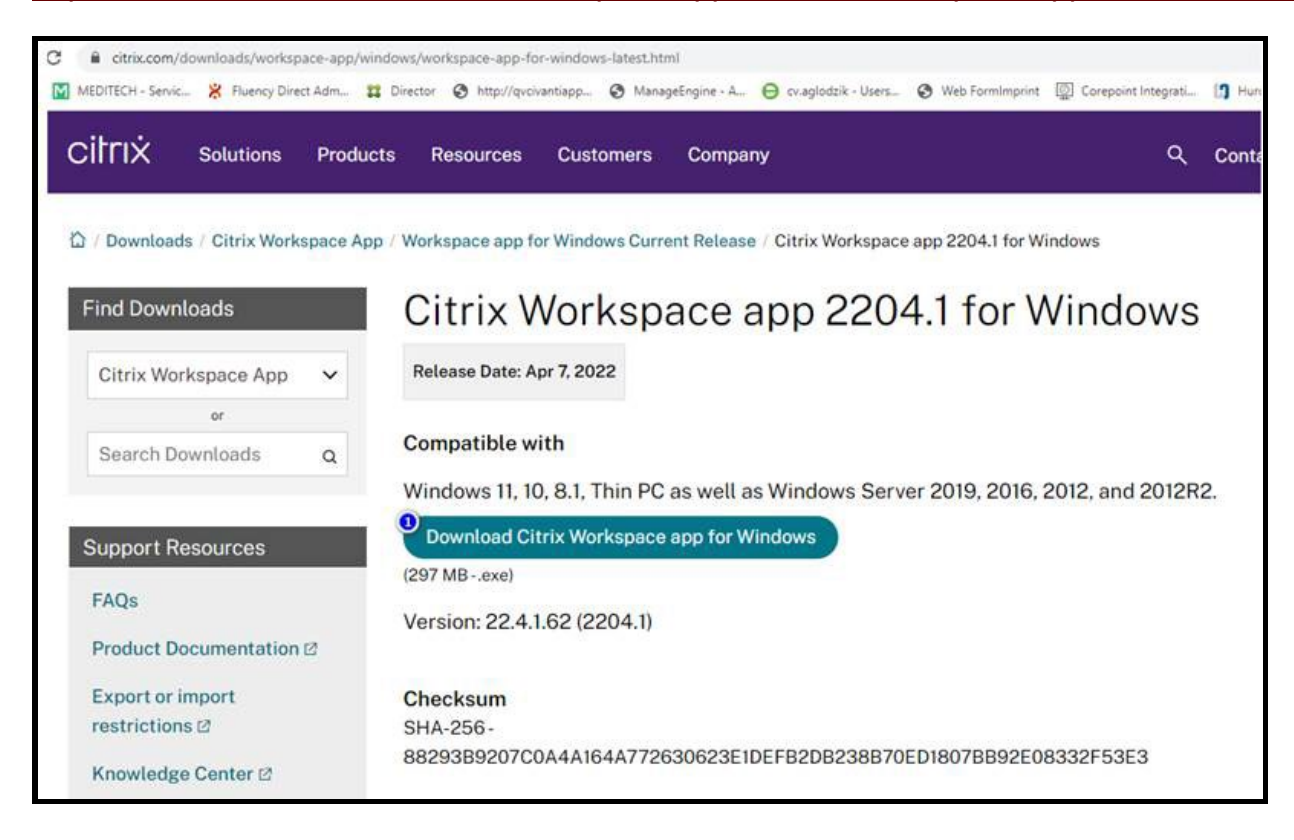

- 1. Next
  - a. Click Start

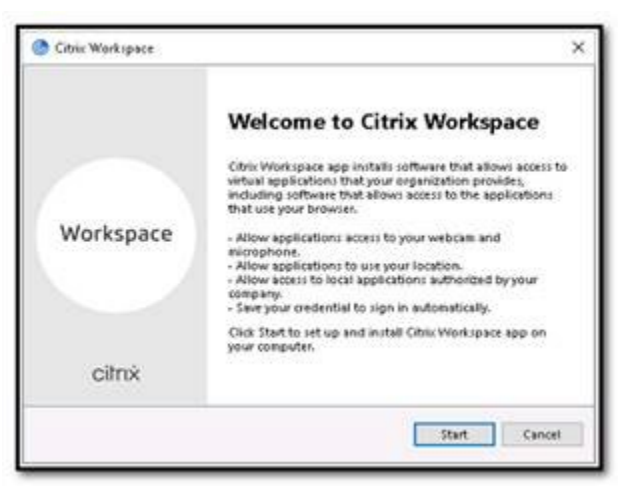

- 2. Select: I accept the license agreement
  - a. Click <<Next>>

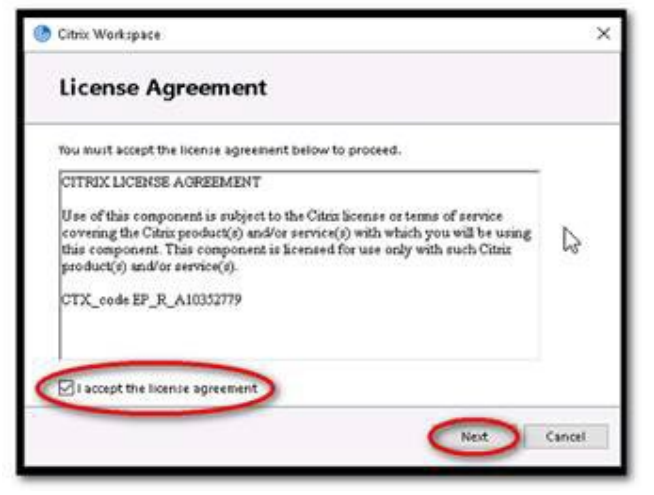

- 3. Next
  - a. Click: Enable single sign-on
  - b. Click "Next"

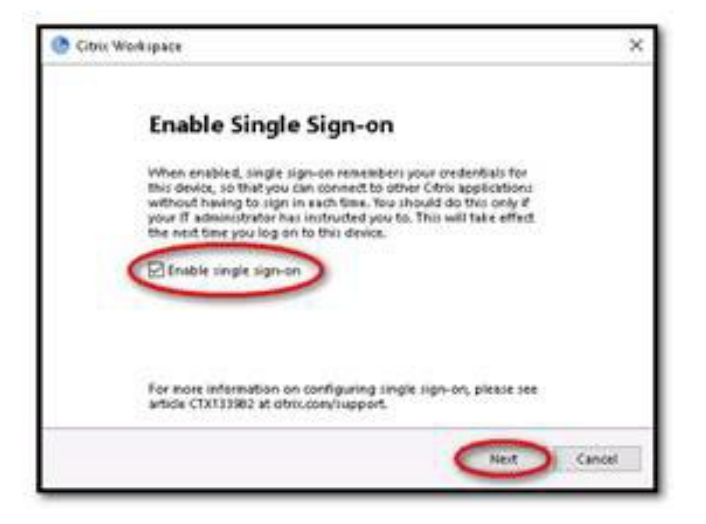

- 4. Click on
  - a. Select: Enable app protection
  - b. Click: Install

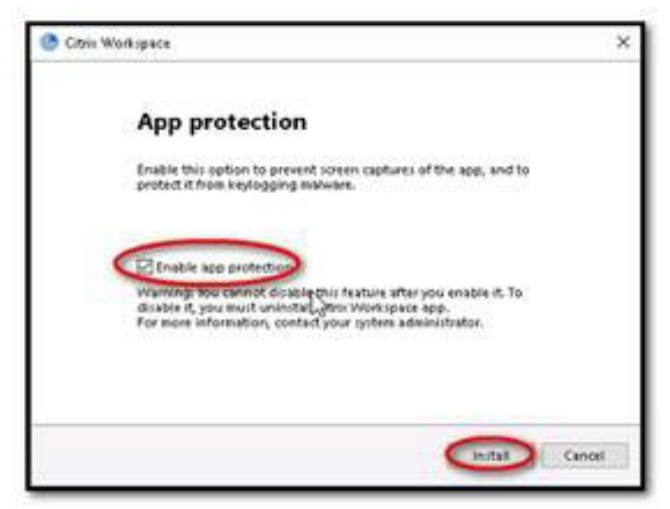

5. The install checked prerequisites

| O Chic Wedapace          |   |
|--------------------------|---|
| Installing Prerequisites | 0 |
|                          |   |
|                          |   |
|                          |   |
|                          |   |
|                          |   |
|                          |   |
|                          |   |

6. It will do an Initialization

| 🛞 Citrix Workspace | × |
|--------------------|---|
| Initializing       | 6 |
|                    |   |
|                    |   |
|                    |   |
|                    |   |
|                    |   |
|                    |   |

7. Installation proceeds

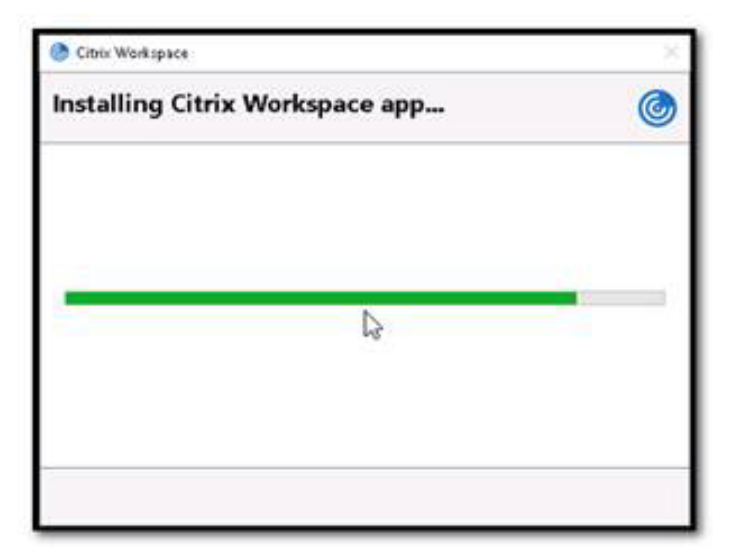

8. Citrix "Installation successful" confirmation

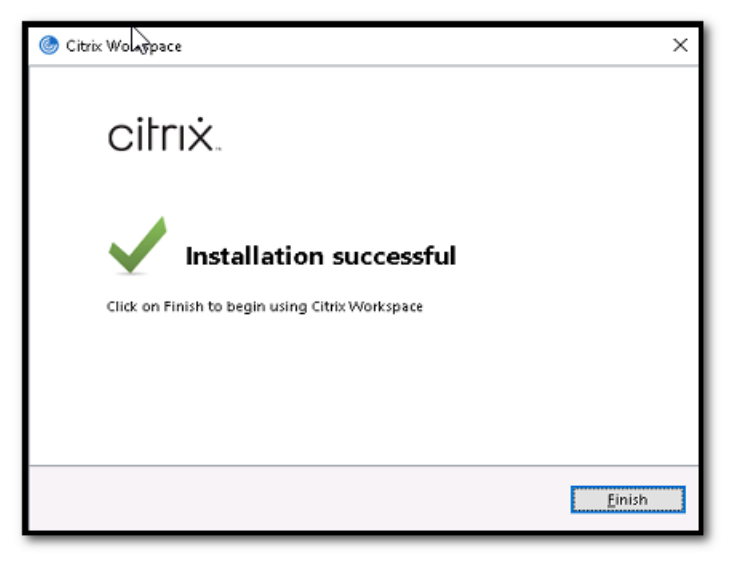

- 9. Next "You must restart your computer to complete the installation"
  - a. Do you want to restart now? "Yes"

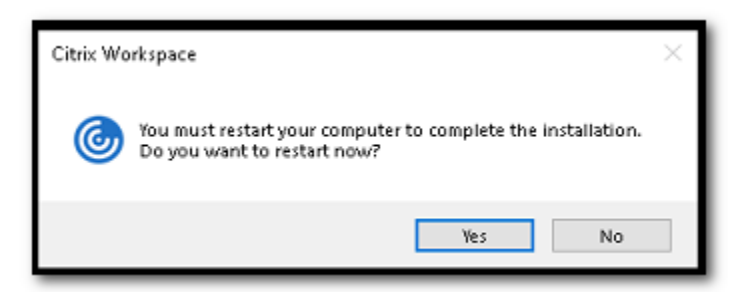

## 10. Next end user will see the following question:

a. https://citrix.cvhp.org

| Citrix Workspace                          | - 0                          | × |
|-------------------------------------------|------------------------------|---|
|                                           |                              |   |
| <br>11. Next you will be taken to a login | Welcome to Citrix Workspace  |   |
| Citrix Workspace                          |                              | × |
| User name: aquint                         | anilla                       |   |
| Password:                                 | ••••••                       |   |
| 😣 Inco                                    | orrect user name or password |   |
| Sign                                      | n In Cancel                  |   |
| Secure connection                         | n                            |   |

- 12. Once signed in for the first time, you will be asked to select an option from a list of 3 choices (QVC\_CTX, Apps, Test).
  - Choose QVC\_CTX from the list of options

| Citrix Workspace |                                                                      |                     | - | × |
|------------------|----------------------------------------------------------------------|---------------------|---|---|
| ×                |                                                                      |                     |   |   |
|                  |                                                                      |                     |   |   |
|                  |                                                                      |                     |   |   |
|                  |                                                                      |                     |   |   |
|                  |                                                                      |                     |   |   |
|                  | Select your account                                                  |                     |   |   |
|                  | Multiple accounts linked to your wo<br>required account to continue. | rkspace. Select the |   |   |
|                  | QVC_CTX                                                              | >                   |   |   |
|                  | Apps                                                                 | >                   |   |   |
|                  | test                                                                 | >                   |   |   |
|                  |                                                                      |                     |   |   |
|                  |                                                                      |                     |   |   |
|                  |                                                                      |                     |   |   |
|                  |                                                                      |                     |   |   |
|                  |                                                                      |                     |   |   |

#### 13. Next screen

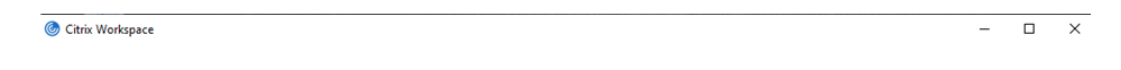

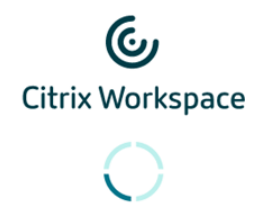

14. You will finally be presented with "Favorites", "Desktops" and "Apps" where users can go to Desktops and select Remote

| Oitrix Workspace                    |               |           |                  |      |                      | -     | ×     |
|-------------------------------------|---------------|-----------|------------------|------|----------------------|-------|-------|
| EmanateHealth.                      |               | FAVORITES |                  | APPS |                      | t     | <br>Ŧ |
|                                     |               |           |                  |      | Q, Şearch Des        | ktops |       |
| Emanate Health Medic<br>Workstation | Details<br>al | Mosaiq De | Detail:<br>sktop | 5    | De<br>Remote Desktop | tails |       |
| W10-MWS-UAT                         | Details       |           |                  |      |                      |       |       |

15. Doctors usually have access to "Apps"

| Oitrix Workspace    |                              | - 🗆 X                   |
|---------------------|------------------------------|-------------------------|
| EmanateHealth.      | FAVORITES DESKTOPS APPS      | ~~                      |
| All Categories      |                              | Q, Şearch All Apps      |
| Ipswitch IM         | Ivanti Remote Console Viewer | Kronos Quick Time Stamp |
| Details<br>Magic    | Details<br>MicroNiche WCCMS  | Details<br>MOSAIQ       |
| Details<br>NovaPACS | Outlook 2016                 | Details<br>Outlook OWA  |